# 6. ЛАБОРАТОРНАЯ РАБОТА № 6

### 6.1. Автоматизация трендового анализа объема продаж товара

**Цель работы:** изучение технологии автоматизации составления процесса составления прогноза объема продаж товара фирмы.

**Результаты работы:** в результате студент овладеет навыками автоматизации процесса составления прогноза объема продаж средствами трендового анализа MS Excel.

*Задание:* выполнить трендовый анализ объема продаж безалкогольных напитков компании за 2001-2006 гг. и составить прогноз на 2007 год.

#### Технология работы в Excel 2003

Трендовый анализ представляет дополнительную характеристику для рядов данных в диаграмме с областями, линейчатой диаграмме, гистограмме, графике или точечной диаграмме. Трендовый анализ представляет линию регрессии, которая аппроксимирует точки данных, или линии скользящего среднего.

- 1. Запустите программу MS Excel 2003.
- 2. Постройте таблицу согласно рис. 6.1.

|   |                           | -                    |      |      |      |      |      |      |
|---|---------------------------|----------------------|------|------|------|------|------|------|
|   | A                         | В                    | С    | D    | E    | F    | G    | Н    |
| 1 | Продукция                 | единица<br>измерения | 2001 | 2002 | 2003 | 2004 | 2005 | 2006 |
| 2 | Безалкогольные<br>напитки | л                    | 367  | 370  | 390  | 420  | 480  | 560  |

Рис. 6.1. Объем продаж компании за 2001-2006 гг.

3. Постройте линейчатую диаграмму (рис. 6.2), результат (рис. 6.3).

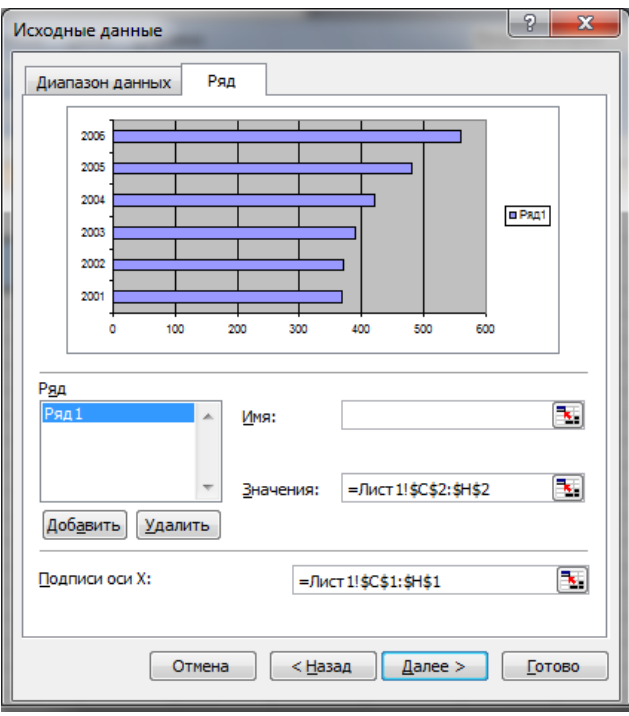

Рис. 6.2. Диапазон данных для подписи оси Х

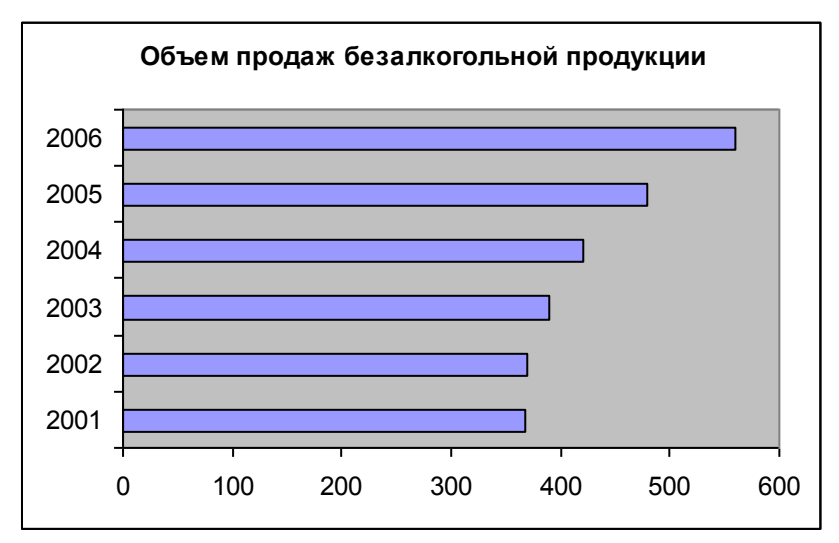

Рис. 6.3. Результат построения линейчатой диаграммы

4. <u>Выделите ряд данных</u> на диаграмме и выберите команду Добавить линию тренда <u>в контекстном меню</u> (вызов правой кнопкой мыши) (рис. 6.4).

|                                                                | Microsoft Excel - Книга1                                |          |             |                  |                 |                   |                    |                       |         |        |  |      |
|----------------------------------------------------------------|---------------------------------------------------------|----------|-------------|------------------|-----------------|-------------------|--------------------|-----------------------|---------|--------|--|------|
|                                                                | <u>Ф</u> айл <u>П</u>                                   | равка    | <u>В</u> ид | Вст <u>а</u> вка | Фор <u>м</u> ат | С <u>е</u> рвис Д | 1 <u>и</u> аграмма | <u>О</u> кно <u>С</u> | правка  |        |  | Вве, |
| E 🖻 🗃 🕒 🙆 🖨 🗳 🖏   Χ 🖻 🏝 • 🚿   ગ • ભ •   🧶 Σ • 🛔 য়   🛄 🛷 🔷 🔮 🖉 |                                                         |          |             |                  |                 |                   |                    |                       |         |        |  |      |
|                                                                | ▼ ▼   Ж Ҝ Ҷ   Ӗ 着 着 凾   ⑲ % ┉ ‰ 尛   津 津   田 • Ӭ • ▲ • , |          |             |                  |                 |                   |                    |                       |         |        |  |      |
| Ряд 1 🔹 🏂 =РЯД(;Лист1!\$C\$1:\$H\$1;Лист1!\$C\$2:\$H\$2;1)     |                                                         |          |             |                  |                 |                   |                    |                       |         |        |  |      |
|                                                                | A                                                       |          |             | В                | С               | D                 | E                  | F                     | G       | Н      |  |      |
| 1                                                              | Проду                                                   | кция     | еди<br>изме | ница<br>ерения   | 2001            | 2002              | 2003               | 2004                  | 2005    | 2006   |  |      |
|                                                                | Безалкого                                               | льные    |             |                  |                 |                   |                    |                       |         |        |  |      |
| 2                                                              | напитки                                                 |          |             | Л                | 367             | 370               | 390                | 420                   | 480     | 560    |  |      |
| 3                                                              |                                                         |          |             |                  |                 |                   |                    |                       |         |        |  |      |
| 4                                                              |                                                         |          |             | _                | 05              |                   | e                  |                       |         |        |  |      |
| 6                                                              |                                                         |          |             | -                | Ооъен           | и продаж (        | оезалкого          | льнои пр              | одукции | -      |  |      |
| 7                                                              |                                                         |          |             | -                | 1               |                   |                    |                       |         |        |  |      |
| 8                                                              |                                                         |          |             | 200              | 5 <b></b>       |                   | -                  |                       |         |        |  |      |
| 9                                                              |                                                         |          |             | 200              | 5               |                   |                    |                       |         |        |  |      |
| 10                                                             |                                                         |          |             | 000              |                 |                   |                    |                       |         |        |  |      |
| 11                                                             |                                                         |          |             | 200              | +               |                   | -                  |                       |         |        |  |      |
| 12                                                             |                                                         |          |             | 200              | 3               |                   | -                  |                       |         | -    - |  |      |
| 13                                                             |                                                         |          |             |                  | , -             |                   | <u>Ф</u> орм       | ат рядов да           | нных    |        |  |      |
| 15                                                             |                                                         |          |             | 200              | -               |                   | <u>Т</u> ип д      | иаграммы              |         |        |  |      |
| 16                                                             |                                                         |          |             | 200              | 1               |                   | Исход              | цные данны            | e       |        |  |      |
| 17                                                             |                                                         |          |             |                  |                 |                   | Лоба               |                       | 700000  |        |  |      |
| 18                                                             |                                                         |          |             |                  | 0 .             | 100 20            | дооа               | зить <u>л</u> инию    | тренда  | 600    |  |      |
| 19                                                             |                                                         |          |             |                  |                 |                   | 0 <u>ч</u> ис      | тить                  |         |        |  |      |
| 20                                                             |                                                         |          |             |                  |                 |                   |                    |                       |         |        |  |      |
| H 4                                                            | → м\ли                                                  | ст1 / Ли | ICT2 /      | Лист3 /          |                 |                   |                    |                       |         | •      |  |      |
| Гото                                                           | 60                                                      |          |             |                  |                 |                   |                    |                       |         |        |  |      |

Рис. 6.4. Добавление линии тренда

5. <u>Задайте тип линии</u> тренда и <u>входные параметры</u> в диалоговом окне **Линия тренда** согласно рис. 6.5 и рис. 6.6.

| Линия тр                              | енда                | -                   | ×                |
|---------------------------------------|---------------------|---------------------|------------------|
| Тип                                   | Параметры           |                     |                  |
| Постро                                | ение линии тр       | енда (аппроксимация | а и сглаживание) |
| ;,,,,,,,,,,,,,,,,,,,,,,,,,,,,,,,,,,,, | ная                 | Логарифмическая     | Степень:         |
| -<br>                                 | /                   | Экспоненциальная    | Точки:<br>2 🔶    |
| Построе<br>Ряд 1                      | н на р <u>я</u> де: |                     |                  |
|                                       |                     |                     |                  |
|                                       |                     |                     | ОК Отмена        |

Рис. 6.5. Выбор типа линии тренда

| Линия тренда                                                                                    |
|-------------------------------------------------------------------------------------------------|
| Тип Параметры                                                                                   |
| Название аппроксимирующей (сглаженной) кривой<br><u>а</u> втоматическое: Полиномиальный (Ряд 1) |
|                                                                                                 |
| Прогноз вперед на: 0,5 периодов назад на: 0,5 периодов                                          |
|                                                                                                 |
| ✓ дересечение кривои с осью у в точке: 100<br>✓ показывать уравнение на диаграмме               |
| Поместить на диаграмму величину достоверности аппроксимации (R^2)                               |
|                                                                                                 |
|                                                                                                 |
|                                                                                                 |
| ОК Отмена                                                                                       |

Рис. 6.6. Параметры линии тренда

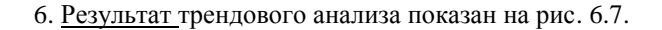

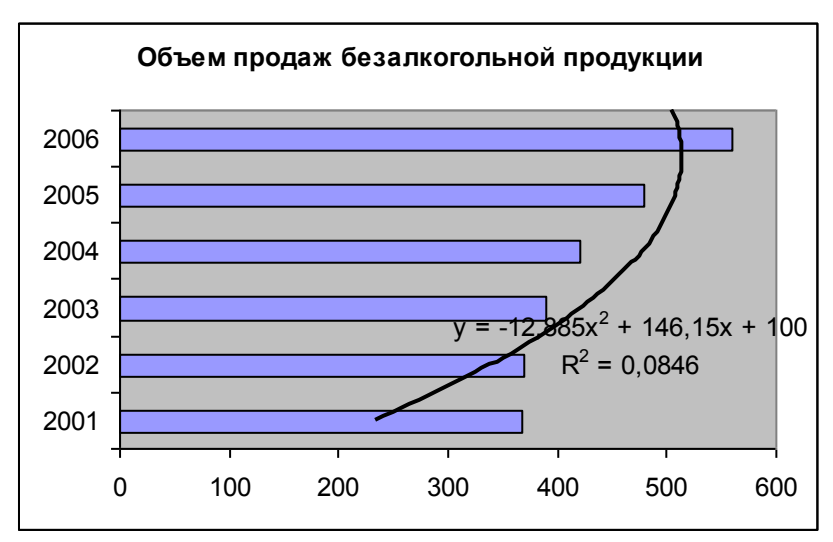

Рис. 6.7. Трендовый анализ объема продаж алкогольной продукции

7. <u>Сохраните</u> полученный документ под именем «**Трендовый** анализ объема продаж» в своей папке на сервере.

8. <u>Выполните индивидуальное</u> задание и <u>предъявите</u> работу преподавателю.

## 6.2. Индивидуальное задание

### Вариант 1 (нечетный компьютер)

*Задание:* Выполнить трендовый анализ для производства основных видов продукции пищекомбинатом за период 2005-2010 годы. И сделать прогноз на 2011-2012 годы.

| Продукция            | Единица<br>измерения | 2005 | 2006 | 2007 | 2008 | 2009 | 2010 |
|----------------------|----------------------|------|------|------|------|------|------|
| Колбасные<br>изделия | Т                    | 367  | 322  | 224  | 219  | 149  | 175  |

## Вариант 2 (четный компьютер)

Задание: Выполнить трендовый анализ для производства основных видов продукции обувной фабрики за период 2005-2010 годы. И сделать прогноз на 2011-2012 годы.

| Продукция         | Единица<br>измерения | 2005 | 2006 | 2007 | 2008 | 2009 | 2010 |
|-------------------|----------------------|------|------|------|------|------|------|
| Сапоги<br>женские | пара                 | 367  | 322  | 224  | 219  | 149  | 175  |

# Контрольные вопросы

- 1. Для чего применяется трендовый анализ?
- 2. Как построить линию тренда?
- 3. Каким образом можно изменить параметры линии тренда?
- 4. Как вывести уравнение линии тренда?
- 5. Как составить прогноз изменения показателя?